# Application Note – Sasquatch Plunger Velocity Sensor

Integration Guide for ABB Controllers

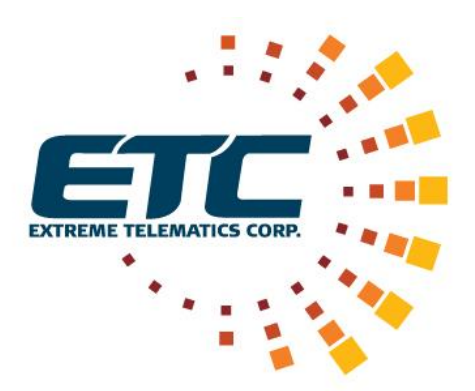

**Revision 1** 

July 11, 2016

#### NOTICE OF CONFIDENTIALITY AND NONDISCLOSURE

This document contains information that is protected as an unpublished work by Extreme Telematics Corporation under applicable copyright laws. Recipient is to retain this document in confidence and is not permitted to copy, reproduce, or to incorporate the contents hereof into any other media other than as permitted in a written agreement with Extreme Telematics Corporation. The below statutory copyright notice shall not imply or be deemed publication of this product.

Copyright © 2016 Extreme Telematics Corporation. All Rights Reserved.

## Revision History

| Revision | Date         | Author         | Changes         |
|----------|--------------|----------------|-----------------|
| 1        | 11 July 2016 | Valens D'Silva | Initial Version |

# Acronyms

| SCADA | Supervisory Control and Data Acquisition |
|-------|------------------------------------------|
|       |                                          |

# Table of Contents

| 1 | Intr | oduction                                | 1 |
|---|------|-----------------------------------------|---|
|   | 1.1  | Overview                                | 1 |
|   | 1.2  | Purpose                                 | 1 |
| 2 | Nev  | v Controller Application Integration    | 2 |
| 3 | Exis | ting Controller Application Integration | 2 |
|   | 3.1  | COM2 device setup                       | 2 |
|   | 3.2  | Request Blocks                          | 4 |

# Table of Figures

| Figure 1: COM2 Device      |
|----------------------------|
| Figure 2: COM2 Setup       |
| Figure 3: COM2 Advanced    |
| Figure 4: Request Blocks 4 |
| Figure 5: Input Registers5 |
| Figure 6: Arrival Log5     |
| Figure 7: Velocity Log     |
| Figure 8: Coils            |
| Figure 9: Input Discretes  |
| Figure 10: Array List      |

# **1** Introduction

#### 1.1 Overview

Sasquatch Plunger Velocity Sensor ("Sasquatch") is the next state in the evolution of plunger detection. Sasquatch will measure the surface velocity of the plunger in addition to detection the plunger arrival.

ABB TotalFlow controllers including the XRC and XFC series are common wellsite RTU and flow measurement devices. PCCU is a software program that is the local interface to all ABB field products. PCCU enables one to: calibrate and configure all I/O; collect and view historical data files; perform diagnostics and troubleshooting; and program and monitor custom math and logic operations.

#### **1.2 Purpose**

This application note will detail the device setup so a compatible ABB Controller can communicate with Sasquatch using PCCU. The document will detail how Sasquatch can be integrated into a new controller application and an existing controller application.

## 2 New Controller Application Integration

If Sasquatch will be integrated into a new application on an ABB Controller it is recommended to use the configuration file (Sasquatch.xfc32) that can be found with this application note. The application will display the plunger surface velocity (current and previous arrivals), in a scrolling list, on the display.

The configuration file can be loaded using the 32bit Loader Application that is part of PCCU. For details on how to use the 32bit Loader Application please refer to the ABB website.

## 3 Existing Controller Application Integration

When integrating Sasquatch into an existing Controller Application Sasquatch must be configured as a generic COM device. After the device is configured the Modbus register Request Blocks must configured.

## 3.1 COM2 Device Setup

Sasquatch must be configured as a COM2 device. This can be found under the Communications tab.

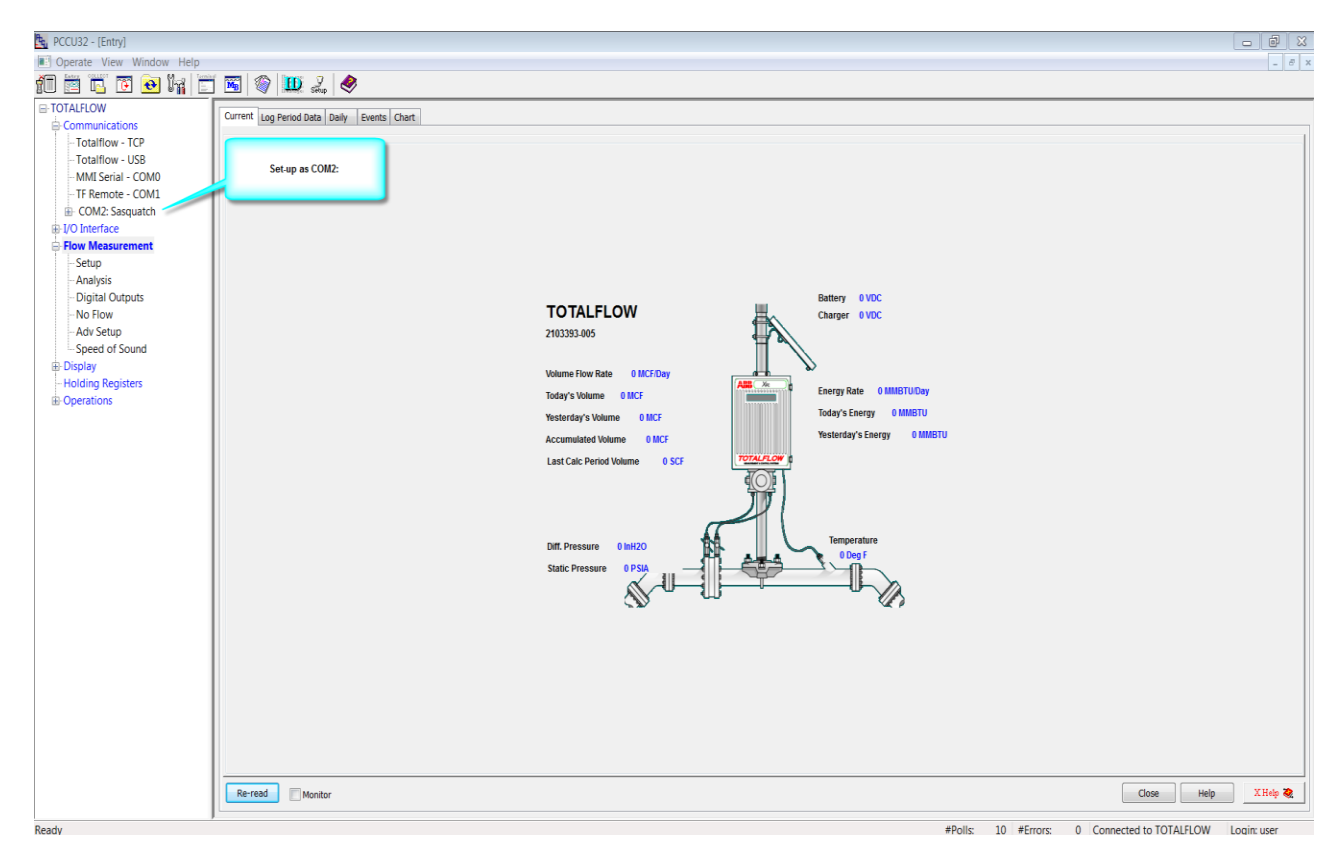

Figure 1: COM2 Device

July 11, 2016

| K PCCU32 - [Entry]        |          |                                      |                          | X |
|---------------------------|----------|--------------------------------------|--------------------------|---|
| Coperate View Window Help |          |                                      |                          | 8 |
| 10 🖻 🖪 🖸 💽 🙀 🛅            | <b>S</b> | ) 🛄 J. 🤌                             |                          |   |
| ■ TOTALFLOW               | Setun ad | unneed Deswort Blacks Ctatictic      | n Dedet I an             |   |
|                           | Occup Hu | valiceu   Request blocks   Statistic | s roue: Lug              | Т |
| - Totalflow - TCP         |          | Description                          | Valua                    |   |
| - Totalflow - USB         | 046      | Port Name                            | Value<br>COM2: Sasulatch |   |
| - MMI Serial - COM0       | 533      | Port                                 |                          |   |
| - TF Remote - COM1        | 5.0.22   | Port Type                            | OnReard Sarial           |   |
| COM2: Sasquatch           | 5.0.6    | Protocol                             | Modew Kert (01)          |   |
| - Holding Kegisters       | 5.0.0    | Paud Data                            |                          |   |
| Elev Measurement          | 5.0.42   | Daud Kale                            | 7000<br>4 Call. E        |   |
| E-Flow Medsurement        | 5.U. 12  | Register Format                      | IO DR MORICON            |   |
| - Analycic                |          |                                      |                          |   |
| - Digital Outputs         |          |                                      |                          |   |
| - No Flow                 |          |                                      |                          |   |
| -Adv Setup                |          |                                      |                          |   |
| Speed of Sound            |          |                                      |                          |   |
| ∃ Display                 |          |                                      |                          |   |
| - Holding Registers       |          |                                      |                          |   |
| Operations                |          |                                      |                          |   |
|                           |          |                                      |                          |   |
|                           |          |                                      |                          |   |

Figure 2: COM2 Setup

| NCCU32 - [Entry]         |           |                                 |              | X   |
|--------------------------|-----------|---------------------------------|--------------|-----|
| Operate View Window Help |           |                                 |              | 8 × |
| fi 🖻 🖪 🖬 🖬 🛒             | <b>B</b>  | 🛄 🚽 🍭                           |              |     |
| ■ TOTALFLOW              | Setup Adv | anced Request Blocks Statistics | Paciation    |     |
|                          |           |                                 |              | T   |
| - Iotalflow - ICP        |           | Description                     | Value        |     |
| - IOTAITIOW - USB        | 5.0.1     | Interface                       | R485         |     |
| - MMI Selidi - COMU      | 5.0.3     | Data Bits                       | 8            |     |
|                          | 5.0.4     | Parity                          | None         |     |
| -Holding Registers       | 5.0.5     | Stop Bits                       | 1            |     |
| ⊕ I/O Interface          | 5.1.10    | Response Delay                  | 5            |     |
| E-Flow Measurement       | 5.1.1     | Xmit Key Delay (milliseconds)   | 1            |     |
| Setup                    | 5.1.2     | Unkey Delay (milliseconds)      | 1            |     |
| Analysis                 | 5.1.3     | Timeout(milliseconds)           | 300          |     |
| Digital Outputs          | 5.0.13    | Retries                         | 0            |     |
| No Flow                  | 5.0.17    | Trailing Pad                    | None         |     |
| - Adv Setup              | 5.3.0     | Directory                       | Comm-5Modbus |     |
| - Speed of Sound         | 5.0.15    | Switched V-Batt/Operate         | Enable       |     |
|                          | 5.0.19    | Trace Logging                   | 0            |     |
| Operations               |           |                                 |              |     |
|                          |           |                                 |              |     |
|                          |           |                                 |              |     |

Figure 3: COM2 Advanced

### 3.2 Request Blocks

There are several sections of the Sasquatch Modbus Register map that must be configured by the Application. These are translated in several Request Blocks. The Request Block configuration have been provided in five files (.mrb) with this application note. The files can be loaded into the Application using PCCU. The figures below are to illustrate each of the Request Block's configurations.

When the Request Blocks are configured all the data from Sasquatch can be found under the Holding Registers. As a reference the velocity for the most recent plunger arrival is stored in 5.102.1 under the velocity log. This register can then be retrieved into the SCADA system under plunger history.

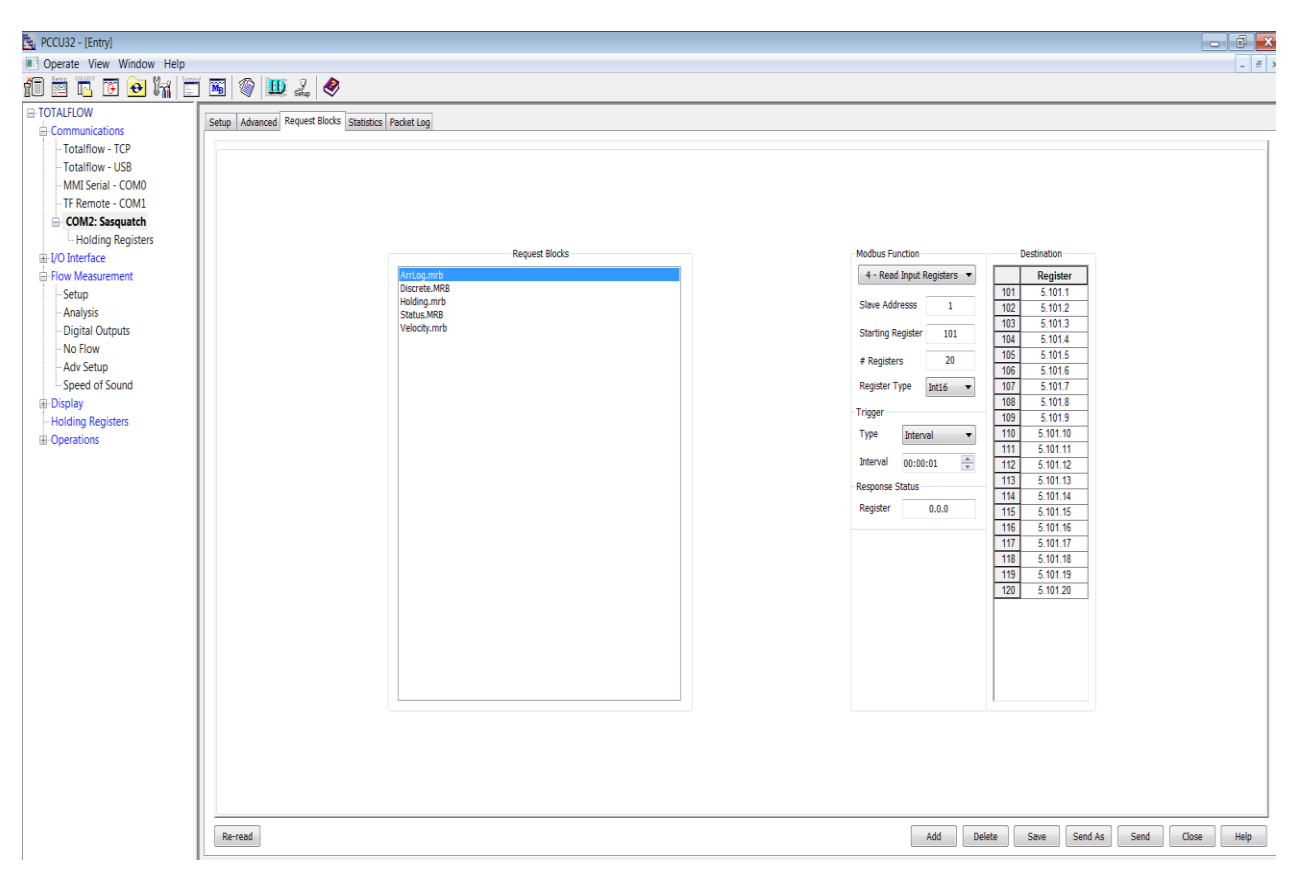

Figure 4: Request Blocks

| PCCU32 - [Entry]          |                |                                    |                                                  | C X   |
|---------------------------|----------------|------------------------------------|--------------------------------------------------|-------|
| Operate View Window Help  |                |                                    |                                                  | - 8 × |
| 10 🖻 🖪 🗃 🔁 🖬 🗂            | í 📧 🛛 🎯        | Ш. Д. 🤣                            |                                                  |       |
| ⊟-TOTALFLOW               | Input Register | a test at the later of the later   |                                                  |       |
| Communications            | alput Register | Arrival Log   Velocity Log   Colls | s anput viscretes Capacity                       | -     |
| - Totalflow - TCP         |                | Description                        | U. M. Lui                                        | _     |
| - Totalflow - USB         | 5 100 0        | Input Registers                    | 0 Value                                          |       |
| - MMI Serial - COM0       | 5 100 1        | Serial Number                      |                                                  | -     |
| F Remote - COM1           | 5 100 2        | Serial Number                      | 4                                                | -     |
| Holding Registers         | 5 100 3        | Eirmware Version - Major           | 1                                                |       |
| E-I/O Interface           | 5 100 4        | Firmware Version , Minor           |                                                  | -     |
| E Flow Measurement        | 5.100.5        | Firmware Version - Fix             | 2                                                | -     |
| Setup                     | 5 100 6        | Hardware Version                   | 3                                                | -     |
| - Analysis                | 5.100.7        | Reserved                           | 0                                                | -     |
| - Digital Outputs         | 5.100.8        | Reserved                           | 0                                                | -     |
| - No Flow                 | 5.100.9        | Hardware Model                     | 3                                                | -     |
| - Adv Setup               | 5.100.10       | Product Variant                    | 0                                                |       |
| - Speed of Sound          | 5.100.11       | Sensor State (0 or 1)              | 2                                                | -     |
| Display Helding Registers | 5.100.12       | Dial Switch Setting (1-7)          | 7                                                | -     |
| Conceptions               | 5.100.13       | Sensor Sensitivity Threshold       | 25                                               |       |
| E operations              | 5.100.14       | Registers 14-100 (not used)        | 0                                                | -     |
|                           | 5.100.15       |                                    | 0                                                |       |
|                           | 5.100.16       |                                    | 0                                                | -     |
|                           | 5.100.17       | •                                  | 0                                                |       |
|                           | 5.100.18       |                                    | 0                                                | -     |
|                           | 5.100.19       |                                    | 0                                                |       |
|                           | 5.100.20       |                                    | 0                                                |       |
|                           | 5.100.21       |                                    | 0                                                |       |
|                           | 5.100.22       |                                    | 0                                                |       |
|                           | 5.100.23       | •                                  | 0                                                |       |
|                           | 5.100.24       | •                                  | 0                                                |       |
|                           | 5.100.25       |                                    | 0                                                |       |
|                           | 5.100.26       | •                                  | 0                                                |       |
|                           | 5.100.27       | •                                  | 0                                                |       |
|                           | 5.100.28       | •                                  | 0                                                |       |
|                           | 5.100.29       | •                                  | 0                                                |       |
|                           | 5.100.30       | -                                  | 0                                                |       |
|                           | 5.100.31       |                                    | 0                                                | -     |
|                           |                |                                    |                                                  |       |
|                           | Re-read        | Monitor                            | Print Screen Save Send Close Help XHd            | e 🎕   |
| Pandu .                   |                |                                    | #Bolic 29 #Errore 0 Connected to TOTALELOW Logic |       |

#### Figure 5: Input Registers

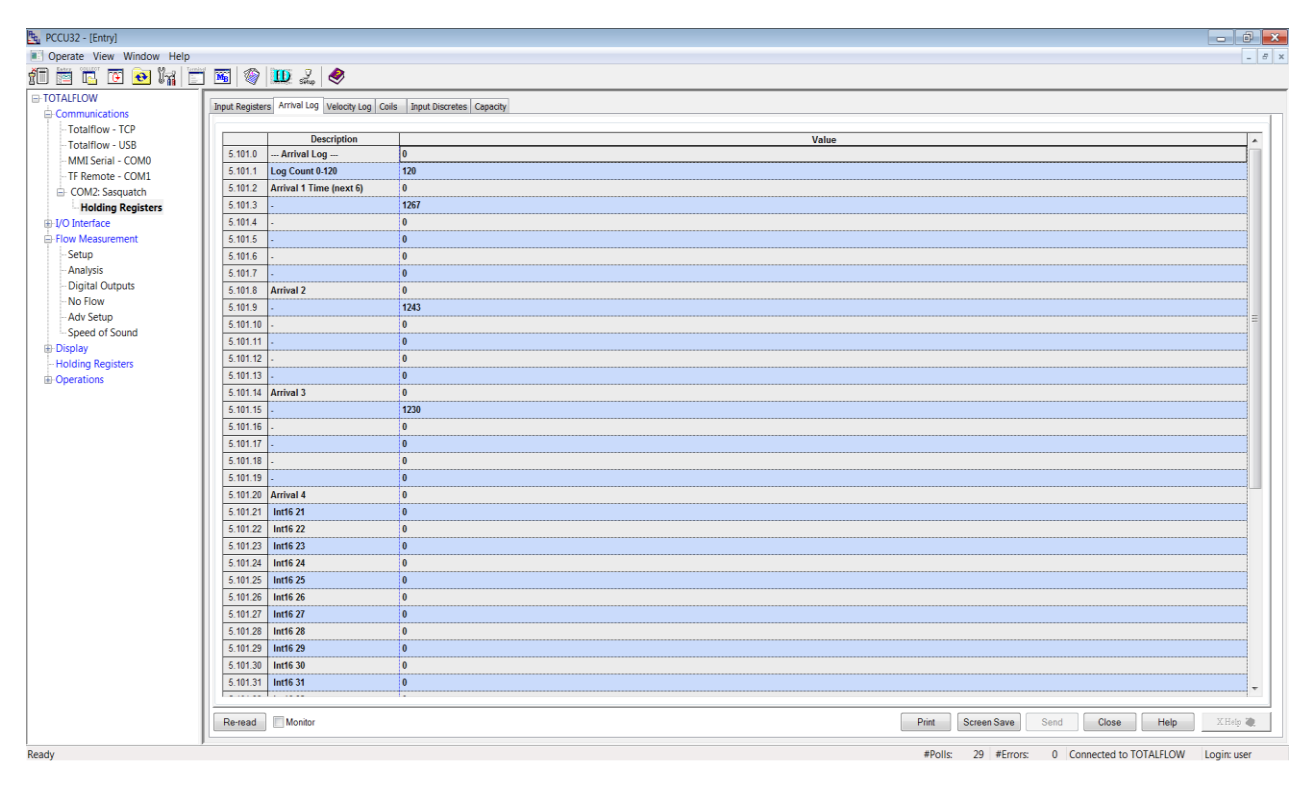

Figure 6: Arrival Log

5

| PCCU32 - [Entry]         |                  |                                 |                          |       |                     |                       | - 0 ×           |
|--------------------------|------------------|---------------------------------|--------------------------|-------|---------------------|-----------------------|-----------------|
| Operate View Window Help |                  |                                 |                          |       |                     |                       | - 8 ×           |
| 🕯 🖻 🖪 🗑 🐱 😽 🖻            | j 🌃 🚳            | Ш. 2, 🧶                         |                          |       |                     |                       |                 |
| <b>⊟</b> -TOTALFLOW      | Travit Desileter | - Lecture Velocity Log. Coll    | Track Neurophy Councils  |       |                     |                       |                 |
| Communications           | input Register   | s Arrival Log Velocity Log Coll | input biscretes Capacity |       |                     |                       |                 |
| - Totalflow - TCP        |                  | Description                     |                          | Value |                     |                       |                 |
| - Totalflow - USB        | 5 102 0          | Plunger Velocity Log            | 0                        | Value |                     |                       | ^â              |
| - MMI Serial - COMO      | 5.102.1          | Current Arrival Velocity        | 1789                     |       |                     |                       |                 |
| - IF Remote - COMI       | 5 102 2          | Previous Arrival Velocity       | 0                        |       |                     |                       |                 |
| Holding Registers        | 5,102.3          | Int16 3                         | 1140                     |       |                     |                       |                 |
| Interface                | 5.102.4          | Int16 4                         | 0                        |       |                     |                       |                 |
| E Flow Measurement       | 5.102.5          | Int16 5                         | 1073                     |       |                     |                       |                 |
| Setup                    | 5.102.6          | Int16 6                         | 764                      |       |                     |                       |                 |
| - Analysis               | 5.102.7          | Int16 7                         | 0                        |       |                     |                       |                 |
| - Digital Outputs        | 5.102.8          | Int16 8                         | 702                      |       |                     |                       |                 |
| -No Flow                 | 5.102.9          | Int16 9                         | 492                      |       |                     |                       |                 |
| - Adv Setup              | 5.102.10         | Int16 10                        | 283                      |       |                     |                       | =               |
| - Speed of Sound         | 5.102.11         | Int16 11                        | 0                        |       |                     |                       |                 |
| - Holding Registers      | 5.102.12         | Int16 12                        | 507                      |       |                     |                       |                 |
| Operations               | 5.102.13         | Int16 13                        | 0                        |       |                     |                       |                 |
|                          | 5.102.14         | Int16 14                        | 0                        |       |                     |                       |                 |
|                          | 5.102.15         | Int16 15                        | 50                       |       |                     |                       |                 |
|                          | 5.102.16         | Int16 16                        | 1157                     |       |                     |                       |                 |
|                          | 5.102.17         | Int16 17                        | 541                      |       |                     |                       |                 |
|                          | 5.102.18         | Int16 18                        | 744                      |       |                     |                       |                 |
|                          | 5.102.19         | Int16 19                        | 753                      |       |                     |                       |                 |
|                          | 5.102.20         | Int16 20                        | 0                        |       |                     |                       |                 |
|                          | 5.102.21         | Int16 21                        | 0                        |       |                     |                       |                 |
|                          | 5.102.22         | Int16 22                        | 0                        |       |                     |                       |                 |
|                          | 5.102.23         | Int16 23                        | 0                        |       |                     |                       |                 |
|                          | 5.102.24         | Int16 24                        | 0                        |       |                     |                       |                 |
|                          | 5.102.25         | Int16 25                        | 0                        |       |                     |                       |                 |
|                          | 5.102.26         | Int16 26                        | 0                        |       |                     |                       |                 |
|                          | 5.102.27         | Int16 27                        | 0                        |       |                     |                       |                 |
|                          | 5.102.28         | Int16 28                        | 0                        |       |                     |                       |                 |
|                          | 5.102.29         | Int16 29                        | 0                        |       |                     |                       |                 |
|                          | 5.102.30         | Int16 30                        | 0                        |       |                     |                       |                 |
|                          | 5.102.31         | Int16 31                        | 0                        |       |                     |                       |                 |
|                          | 1                |                                 | -                        |       |                     |                       |                 |
|                          | Re-read          | Monitor                         |                          | Pr    | rint Screen Save Se | and Close H           | ielp X Help 🍓   |
| Ready                    | ,                |                                 |                          |       | #Polls: 30 #Errors: | 0 Connected to TOTALF | LOW Login: user |

#### Figure 7: Velocity Log

| 🔩 PCCU32 - [Entry]       |                    |                                   | 💴 🗟 📼                                                    |
|--------------------------|--------------------|-----------------------------------|----------------------------------------------------------|
| Operate View Window Help |                    |                                   | - 8                                                      |
| f0 🖻 🖪 💽 💽 🐂 🛅           | 🏼 🖉                | Ш 🔔 🤣                             |                                                          |
| ⊟-TOTALFLOW              | Input Register     | rs Arrival Lon Velocity Lon Coils | Inst Directory Canada                                    |
| Communications           | alput Negister     | IS ATTAC LOG VERDUCY LOG          | able oracies   cohord                                    |
| - Totalflow - TCP        |                    | Description                       | Value                                                    |
| - Totalflow - USB        | 5 103 0            | Basic Control                     | Value Value                                              |
| - MMI Serial - COM0      | 5 103 1            | Restart Sensor                    | <u>-</u>                                                 |
| - IF Remote - COM1       | 5 103 2            | Reset Velocity Log                | a                                                        |
| Helding Pasisters        | 5 103 3            | Reset Error Lon                   | a                                                        |
| - Holding Registers      | 5.103.5<br>E 103.4 | Time Format                       | a                                                        |
| E Flow Measurement       | 5.103.5            | Ilnite                            | a                                                        |
| Setun                    | 5.103.5            | Postart Modbus Interface          | a                                                        |
| Analysis                 | 5.103.0            | Result moubus interface           | v<br>                                                    |
| - Digital Outputs        | 5.103.7            | Reset Daily Statistics Log        | ۰<br>۸                                                   |
| No Flow                  | 5.103.0            | Reset Modbus peripheral Error     | ۷<br>۸                                                   |
| -Adv Setup               | 5.103.5            | Las.                              | ۰<br>۸                                                   |
| Speed of Sound           | 5.103.10           | Reset Anivar Log                  | ۷<br>                                                    |
| Display                  | 5.103.11           | Start Plunger Detection           | 0<br>                                                    |
| - Holding Registers      | 5.103.12           | Stop Plunger Detection            | 9                                                        |
| Operations               |                    |                                   |                                                          |
|                          |                    |                                   |                                                          |
|                          |                    |                                   |                                                          |
|                          |                    |                                   |                                                          |
|                          |                    |                                   |                                                          |
|                          |                    |                                   |                                                          |
|                          |                    |                                   |                                                          |
|                          |                    |                                   |                                                          |
|                          |                    |                                   |                                                          |
|                          |                    |                                   |                                                          |
|                          |                    |                                   |                                                          |
|                          |                    |                                   |                                                          |
|                          |                    |                                   |                                                          |
|                          |                    |                                   |                                                          |
|                          |                    |                                   |                                                          |
|                          |                    |                                   |                                                          |
|                          |                    |                                   |                                                          |
|                          |                    |                                   |                                                          |
|                          |                    |                                   |                                                          |
|                          |                    |                                   |                                                          |
|                          | Re-read            | Monitor                           | Print Screen Save Send Close Help XHr/p 🕷                |
| Ready                    |                    |                                   | #Polls: 31 #Errors: 0 Connected to TOTALFLOW Login: user |

Figure 8: Coils

| PCCU32 - [Entry]         |                                                | - 6                                                      | x   |
|--------------------------|------------------------------------------------|----------------------------------------------------------|-----|
| Operate View Window Help |                                                | - 4                                                      | 9 × |
| 10 🛅 🖾 🖬 🖸 🔂 🦌 🛅         | j 🖼 🚳 🛄 🎿 🤣                                    |                                                          |     |
| <b>⊡</b> -TOTALFLOW      | In an an Inc. to but we had                    | Terret Alleranda and a                                   | _   |
| -Communications          | Input Registers Arrival Log Velocity Log Colls | s input uscretes Capacity                                |     |
| - Totalflow - TCP        | Development                                    |                                                          |     |
| - Totalflow - USB        | 5 104.0 Input Discretes                        | o Value                                                  |     |
| - MMI Serial - COM0      | 5 104 1 Date/Time Set (0 or 1)                 |                                                          |     |
| TF Remote - COM1         | 5.104.2 Percented (2.10)                       | · · · · · · · · · · · · · · · · · · ·                    |     |
| COM2: Sasquatch          | 5 104 3 Reserved                               |                                                          |     |
| - Holding Registers      | 5 104.4 Reserved                               |                                                          |     |
| Elow Measurement         | 5 104 5 Reserved                               | 0                                                        |     |
| Setup                    | 5 104.6 Received                               | 0                                                        |     |
| Analysis                 | 5 104.7 Reserved                               |                                                          |     |
| - Digital Outputs        | 5 104.8 Reserved                               |                                                          |     |
| - No Flow                | 5 104.9 Reserved                               |                                                          |     |
| - Adv Setup              | 5 104 10 Reserved                              | 0                                                        |     |
| Speed of Sound           | 5 104 11 Plunger Arrival Status (0 or 1)       |                                                          |     |
| Display                  | 5 104 12 New Velocity Indicator (0 or 1)       |                                                          |     |
| - Holding Registers      |                                                |                                                          |     |
|                          |                                                |                                                          |     |
|                          |                                                |                                                          |     |
|                          |                                                |                                                          |     |
|                          |                                                |                                                          |     |
|                          |                                                |                                                          |     |
|                          |                                                |                                                          |     |
|                          |                                                |                                                          |     |
|                          |                                                |                                                          |     |
|                          |                                                |                                                          |     |
|                          |                                                |                                                          |     |
|                          |                                                |                                                          |     |
|                          |                                                |                                                          |     |
|                          |                                                |                                                          |     |
|                          |                                                |                                                          |     |
|                          |                                                |                                                          |     |
|                          |                                                |                                                          |     |
|                          |                                                |                                                          |     |
|                          |                                                |                                                          |     |
|                          |                                                |                                                          |     |
|                          | Re-read Monitor                                | Print Screen Save Send Close Help XHds @                 | 1   |
|                          |                                                |                                                          | -   |
| Ready                    |                                                | #Polls: 32 #Errors: 0 Connected to TOTALFLOW Login: user |     |

#### Figure 9: Input Discretes

| PCCU32 - [Entry]         |                  |                           |             |               |                |                                                          | x |
|--------------------------|------------------|---------------------------|-------------|---------------|----------------|----------------------------------------------------------|---|
| Operate View Window Help |                  |                           |             |               |                | - 6                                                      | × |
| 10 🖻 🖪 👅 🔁 📊 🛅           | i 🖼 🚳            | Ш 🔔 🤌                     |             |               |                |                                                          |   |
| ⊟-TOTALFLOW              | Janual Desistant |                           | an Caile Is | and Discrete  | Canacity       |                                                          |   |
| Communications           | Input Registers  | Arrival Log   Velocity Lo | og Colls I  | nput Discrete | is capacity    |                                                          |   |
| - Totalflow - TCP        |                  | Description               | Canacity    | Type          | Persistence    | Name                                                     | Ш |
| - Totalflow - USB        | 5.144.255        | Number of Arrays          | 5           | 1990          | T CHURCHICC    |                                                          | ш |
| - MMI Serial - COM0      | 5.144.0          | Array 1                   | 50          | Int16         | Non-Persistent | Input Registers                                          | ш |
| - IF Remote - COM1       | 5.144.1          | Array 2                   | 50          | Int16         | Non-Persistent | Arrival Log                                              | ш |
| Holding Registers        | 5.144.2          | Array 3                   | 50          | Int16         | Non-Persistent | Velocity Log                                             | ш |
| IVO Interface            | 5.144.3          | Array 4                   | 13          | Int16         | Non-Persistent | Coils                                                    | ш |
| Flow Measurement         | 5.144.4          | Array 5                   | 13          | Int16         | Non-Persistent | Input Discretes                                          | ш |
| - Setup                  |                  |                           |             | J             |                |                                                          | ш |
| - Analysis               |                  |                           |             |               |                |                                                          | H |
| - Digital Outputs        |                  |                           |             |               |                |                                                          | H |
| - No Flow                |                  |                           |             |               |                |                                                          | H |
| - Adv Setup              |                  |                           |             |               |                |                                                          | H |
| - Speed of Sound         |                  |                           |             |               |                |                                                          | ш |
| Holding Registers        |                  |                           |             |               |                |                                                          | H |
|                          |                  |                           |             |               |                |                                                          | H |
|                          |                  |                           |             |               |                |                                                          | H |
|                          |                  |                           |             |               |                |                                                          | H |
|                          |                  |                           |             |               |                |                                                          | H |
|                          |                  |                           |             |               |                |                                                          | H |
|                          |                  |                           |             |               |                |                                                          | H |
|                          |                  |                           |             |               |                |                                                          | H |
|                          |                  |                           |             |               |                |                                                          | H |
|                          |                  |                           |             |               |                |                                                          | H |
|                          |                  |                           |             |               |                |                                                          | H |
|                          |                  |                           |             |               |                |                                                          | H |
|                          |                  |                           |             |               |                |                                                          | H |
|                          |                  |                           |             |               |                |                                                          | H |
|                          |                  |                           |             |               |                |                                                          | H |
|                          |                  |                           |             |               |                |                                                          | H |
|                          |                  |                           |             |               |                |                                                          | H |
|                          |                  |                           |             |               |                |                                                          | H |
|                          |                  |                           |             |               |                |                                                          | H |
|                          |                  |                           |             |               |                |                                                          |   |
|                          |                  |                           |             |               |                |                                                          | П |
|                          | Re-read          | Monitor                   |             |               |                | Print Screen Save Send Close Help XHdp W                 | i |
| Ready                    |                  |                           |             |               |                | #Polls: 33 #Errors: 0 Connected to TOTALFLOW Login: user | - |

Figure 10: Array List 7

Extreme Telematics Corp. CONFIDENTIAL and PROPRIETARY